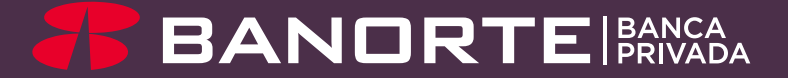

# ESTRATEGIA BURSÁTIL BE TRADING

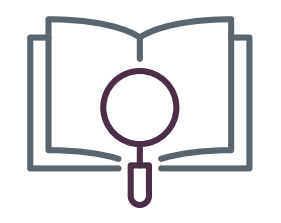

## Índice

| Introducción          | 1 |
|-----------------------|---|
| Ventajas              | 2 |
| Acceso a BeTrading    | 3 |
| BeTrading en imágenes | 9 |

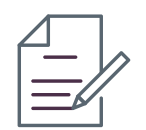

### Introducción

BeTrading es la plataforma de **negociación electrónica en línea** que le permitirá administrar su portafolio de inversión.

A través de BeTrading se pueden realizar, de forma autónoma, operaciones en el Mercado de Capitales nacional, internacional (a través del Sistema Internacional de Cotizaciones-SIC) y Fondos de Inversión.

Las principales funcionalidades y características que tiene para usted son las siguientes:

- Información de mercado consolidada en tiempo real (consolidación de la información de ambas bolsas, BMV, BIVA).
- Seguimiento de su portafolio y sus transacciones en tiempo real.
- Profundidad de libro consolidada (con costo adicional).
- Ejecución de órdenes en línea.
- Noticias en tiempo real.
- Personalización de los espacios de trabajo y listas de seguimiento.
- Configuración de alarmas.
- Módulo de análisis fundamental.
- Herramientas de análisis técnico.

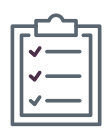

### Ventajas

#### Adquiera independencia

Administre desde la comodidad de su hogar su portafolio de inversión

### Esté al día del mercado financiero

Monitoree los análisis del mercado nacional y extranjero

#### Decida y opere desde la plataforma

Tome decisiones adecuadas de operaciones financieras de acuerdo al uso de sus herramientas de trading

#### Manténgase al tanto de su portafolio

Revise en línea su información bursátil y haga transacciones en tiempo real con información de ambas bolsas (BMV, BIVA)

Si aún no cuenta con BeTrading, puede contratarlo directamente en su portal de Banca en Línea siguiendo los siguientes pasos.

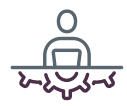

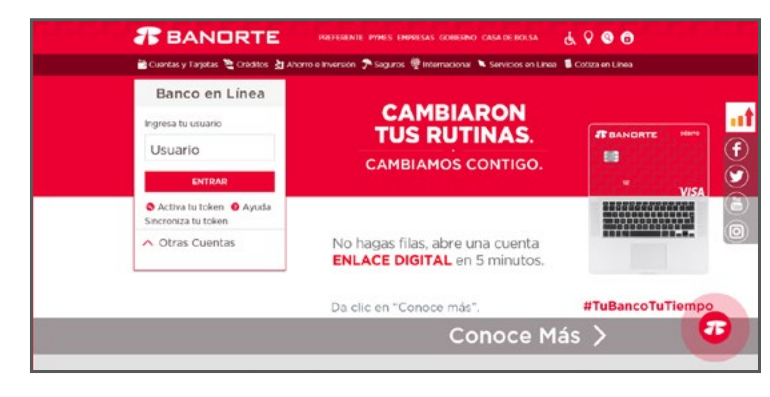

Paso 1. Acceda al sitio web: banorte.com

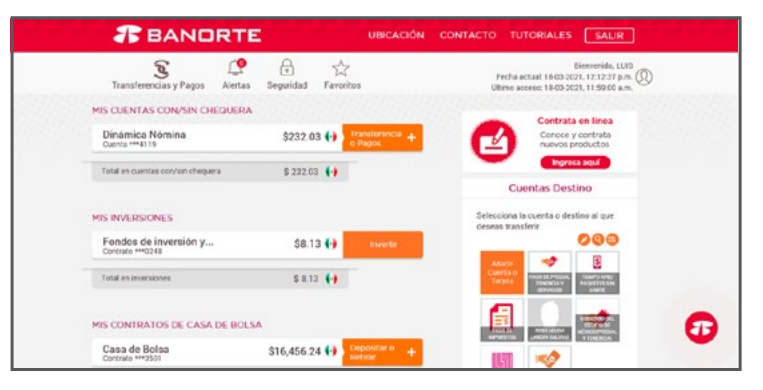

**Paso 2.** Una vez autenticado, podrá visualizar sus cuentas y contratos de Casa de Bolsa, así como otros productos que tenga contratados

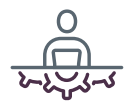

| <b>BANORTE</b>                    | UBICACIÓN C   | ONTACTO TUTORIALES SALIR |               |
|-----------------------------------|---------------|--------------------------|---------------|
| < Todas las cuentas               |               |                          |               |
| Casa de Bolsa<br>Contrato****0501 | \$16,456.24 😝 | 💮 Servicios de contrato  |               |
| ESTADO DE CUENTA                  | Conta         | opciones Be-Tra          | ading<br>atar |
| Detalle de Saldo                  |               | contra                   |               |
| Contrate:1803501                  |               | 🚭 🔹 🕐 transacción        | es -          |
| Tipo                              |               | Saldo                    |               |
| Efectivo                          |               | \$85.54                  |               |
| Meecado de Ca                     | pitales       | \$0.00                   |               |
| Efectivo Penda                    | inte          | \$0.00                   |               |
| Mercado de di                     | nero          | \$0.00                   |               |
| Sociedades de                     | inversión     | \$16,370.70              |               |
| Total                             |               | \$16,456.24              |               |

**Paso 3.** En la sección "Mis Contratos de Casa de Bolsa" debe hacer clic en el número de contrato deseado, acción que permitirá visualizar el menú de BeTrading, donde deberá seleccionar la opción de "Contratar".

| INTERBURSÁTIL |                 |          |                                                             | Fato 1 de 2                                                                                               |
|---------------|-----------------|----------|-------------------------------------------------------------|----------------------------------------------------------------------------------------------------|
|               |                 |          |                                                             |                                                                                                    |
|               | Términos y cond | loiones: | Acepto términas y cons                                      | dekones                                                                                                   |
|               | Corriso elec    | trónice: | manuel lopeziune@outlook                                    | com                                                                                                    |
|               |                 | Note:    | Si deses modificar la direct<br>notificaciones y alertas de | ción de correo electrónico en donde recibirá sus<br>Banco en Línea, lo puede realizar en la opción Perfil |
|               |                 |          |                                                             | CANCELAR                                                                                                  |
|               |                 | -        |                                                             |                                                                                                    |
|               |                 |          |                                                             | CANCELAR                                                                                                  |

**Paso 4.** En la ventana de contratación marque el recuadro de la opción "Acepto Términos y Condiciones". Posteriormente, hacer clic en "Continuar".

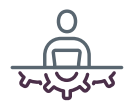

| Transferencias y Pagos Alertas            | Seguridad Favoritos              | Fecha actual: 18<br>Último acceso: 18 | Biervenide, LUID<br>03-2021, 11:59:22 a.m. (<br>03-2021, 10:30:00 a.m. |
|-------------------------------------------|----------------------------------|---------------------------------------|------------------------------------------------------------------------|
| INTERBURSÁTIL                             |                                  |                                       | Pase 1 de 3                                                            |
| Administración de Servicios Adiciona      | les                              |                                       |                                                                        |
| Contrato de carge: Casa de Bolsa          | ••••3501                         |                                       |                                                                        |
| Servicios adicionales                     | Costo mensual                    | Contratación (                        | Cancelación                                                            |
| PROFUNDIDAD DE LIBRO                      | \$700.00                         | Terminos y condiciones                |                                                                        |
| Nota: El importe del costo mensual aplica | n la contratación e incluye IVA. | CANCELAR ACCES                        | TAR                                                                    |

**Paso 5.** En la ventana de "Servicios Adicionales" se mostrará la opción para contratar el servicio de "Profundidad de Libro" mismo que tiene un costo de \$700 MXN<sup>1</sup> más IVA mensuales. En caso de que no desee contratar este servicio, podrá dejar desmarcada esta casilla y hacer clic en la opción "Aceptar"

| INTERDURSÄTIL | Seguridad requesida                  |                         | Pase 1 de 2    |
|---------------|--------------------------------------|-------------------------|----------------|
|               | Per favor introduce tu token para co | mpletar la transacción. |                |
|               | TOKEN                                |                         | put<br>n Pefil |
|               |                                      | CANCELAR ACEPTAR        | INUAR          |
|               |                                      |                         |                |

**Paso 6.** Se le solicitará ingresar los dígitos de su token para confirmar la contratación

<sup>1</sup>Este monto podrá variar

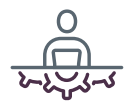

| S<br>Transferencias y Pagos | Alertas | Seguridad               | Favoritos                         |                   | Fe<br>Úti | cha actual: 18-03-2<br>no acceso: 17-03-2 | tienverido, JUAN<br>021, 11:00:01 a.m. (<br>021, 08:00:00 a.m. |
|-----------------------------|---------|-------------------------|-----------------------------------|-------------------|-----------|-------------------------------------------|----------------------------------------------------------------|
| INTERBURSÁTIL               |         |                         |                                   |                   |           |                                           | Paso 2 de 2                                                    |
| 😔 Operación Exite           | isa     |                         |                                   |                   |           |                                           |                                                                |
|                             |         |                         | peración Contra                   | tación Interbursa | isi i     |                                           |                                                                |
|                             |         | Fecha de o<br>Hora de o | peración 18-03-<br>peración 11:02 | 2021<br>horas     |           |                                           |                                                                |
|                             |         | Comisión de             | corretaje: 0.10%                  |                   |           |                                           |                                                                |
|                             |         | Clave o                 | le rastreo: IN000                 | 03954             |           |                                           |                                                                |
| 9                           |         |                         |                                   |                   |           | ACEF                                      | TAR                                                            |
|                             |         |                         |                                   |                   |           |                                           |                                                                |

**Paso 7.** Se le notificará la contratación exitosa del servicio de la plataforma de trading.

|        | # BAND                          | RTE           |                | UBK             | CACIÓN    |                          | TORIALES                         | SAUR                                                             |      |
|--------|---------------------------------|---------------|----------------|-----------------|-----------|--------------------------|----------------------------------|------------------------------------------------------------------|------|
|        | S<br>Transferencias y Pagos     | L.<br>Alertas | G<br>Seguridad | 5년<br>Favoritos |           | <br>Fecha a<br>Último er | ectual 18-03-2<br>corso: 18-03-2 | Bienvenida, LUIS<br>(21, 12:06:25 p.m. ())<br>(21, 10:00:00 a.m. |      |
| <      | Todas las cuentas               |               |                |                 |           |                          |                                  |                                                                  |      |
| C<br>o | asa de Bolsa<br>entrato****3501 |               |                | \$16,456.24 🙌   | current . |                          | @ s                              | rvicios de contrato                                              |      |
|        | 🖹 ESTADO DE CUE                 | INTA          |                |                 |           |                          |                                  | Be-Trad                                                          | ling |
|        | Detalle de Saldo                |               |                |                 |           |                          |                                  | Administrat                                                      | - >  |
|        | Contrato:1803501                |               |                |                 |           | 0                        | Ø                                | Cancelor                                                         | >    |
|        |                                 | Tip           | 0              |                 |           |                          | Saldo                            |                                                                  |      |
|        |                                 | Efectivo      |                |                 |           |                          |                                  | \$85.54                                                          |      |
|        |                                 | Mercado       | de Capitales   |                 |           |                          |                                  | \$0.00                                                           |      |
|        |                                 | Efectivo P    | endiente       |                 |           |                          |                                  | \$0.00                                                           |      |
|        |                                 | Mercado       | de dinero      |                 |           |                          |                                  | \$0.00                                                           |      |
|        |                                 | Sociedad      | es de inversió | 0               |           |                          |                                  | \$16,370,70                                                      |      |

**Paso 8.** Una vez que haya contratado el servicio de la plataforma de trading, se mostrará la opción "Acceder" en el menú de BeTrading.

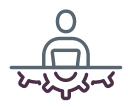

| # BAND                      | RTE           | UBICACIÓN CONTACTO TUTORIALES SALIR     |                                                                                   |                                                                                          |                                                              |                                                                                     |          |  |
|-----------------------------|---------------|-----------------------------------------|-----------------------------------------------------------------------------------|------------------------------------------------------------------------------------------|--------------------------------------------------------------|-------------------------------------------------------------------------------------|----------|--|
| E<br>Transferencias y Pagos | L.<br>Alertas | Ge<br>Seguridad                         | Favoritos                                                                         |                                                                                          | Fecha a<br>Ultimo ac                                         | Bienvenida, JUAN<br>ctual 18-03-2023, 11-00:01 am<br>otso: 17-03-2023, 03-20:00 am. | 1911     |  |
|                             |               | A parti<br>Ingres-<br>La tesi<br>contin | Be-T<br>r de este mome<br>orás a una págin<br>ón de tianco en<br>uar selecciona e | irading<br>ntoyde forme co<br>a osclusiva de Cas<br>Unes permaneces<br>I botón "Aceptar" | noietamentesegura,<br>a de Bolica Banorto,<br>á activa. Pera |                                                                                     |          |  |
|                             |               | Segundar<br>Portavoral                  | f roquenida<br>Induce foi losen para<br>TOX(D)                                    | completer to transacts                                                                   |                                                              |                                                                                     |          |  |
|                             |               |                                         |                                                                                   | ONCLA                                                                                    | #2177.48                                                     |                                                                                     | <b>5</b> |  |

**Paso 9.** Se mostrará un aviso informando que está entrando a una página exclusiva y segura de la Casa de Bolsa del Grupo Financiero Banorte. En esta misma ventana, se le solicitará escribir la clave dinámica de su token. 

#### Paso 10. Se abrirá la ventana de inicio de BeTrading.

48

THE R

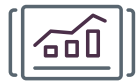

BeTrading cuenta con tres módulos principales:

#### 1. Mis Mercados

Desde este módulo cree sus propios espacios de trabajo y listas de seguimiento con la finalidad de personalizar su plataforma

#### 2. Análisis

Módulo que permite obtener información fundamental de las emisoras, así como realizar análisis técnico sobre los gráficos

#### 3. Portafolio

Desde este módulo podrá dar seguimiento al comportamiento de su cartera de inversión y consultar los movimientos que se han realizado en su contrato de intermediación bursátil

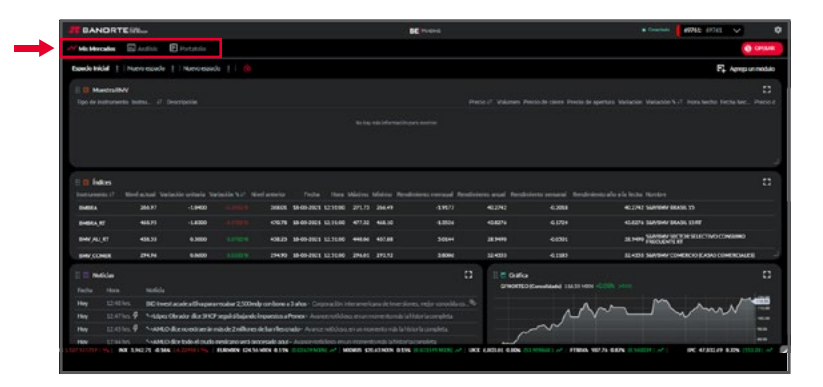

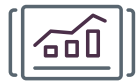

#### Botón Agregar un módulo

Permite personalizar un espacio de trabajo agregando alguna tarjeta con la información del mercado seleccionado:

- Listas predefinidas
- Nueva tabla
- Noticias
- Gráficas
- Mapa de índices

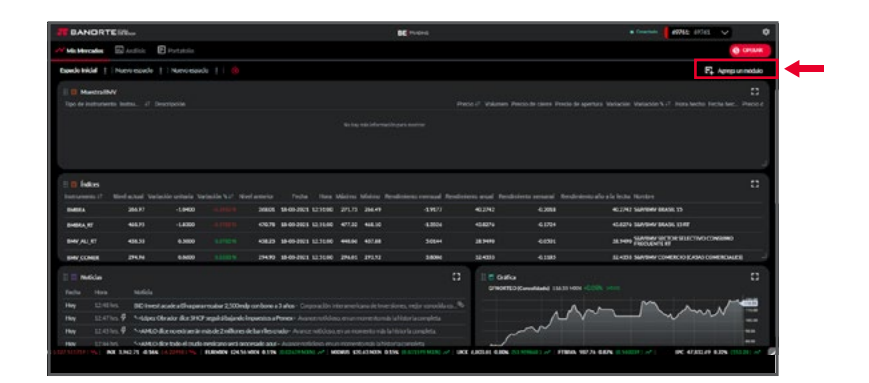

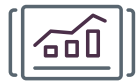

#### 1. Listas Predefinidas

Listas predeterminadas que contienen información de los diferentes mercados: Capitales, Deuda y Fondos de Inversión, así como Índices, Divisas e Indicadores.

#### 2. Nueva Tabla

Le permitirá crear listas de seguimiento personalizadas y clasificadas por tipo de mercado. Este tipo de tarjetas permiten agregar o eliminar instrumentos de la lista.

#### **3. Noticias**

Muestra una lista de los últimos titulares de noticias en orden cronológico.

#### 4. Gráficas

Le permitirá agregar la gráfica del comportamiento de algún instrumento en tiempo real.

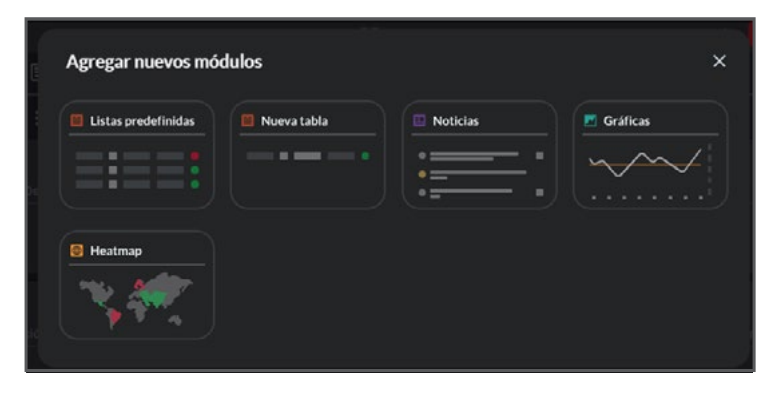

#### 5. Mapa de índices

Muestra un mapa del mundo con los países individuales coloreados según el rendimiento de sus principales índices accionarios. Si el puntero del mouse se coloca sobre un país, la información de su índice principal se desplegará en una ventana emergente.

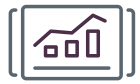

#### **Botones rápidos**

Dentro del módulo "Mis Mercados", al colocarse sobre alguna emisora, se desplegarán los botones rápidos; mismos que le permitirán:

- Configurar una alarma sobre la emisora\*
- Capturar una orden de compra
- Capturar una orden de venta

#### **Botón Operar**

Ingresa órdenes de compra o venta de acciones y Fondos de Inversión desde el botón de "OPERAR" siempre visible en la plataforma.

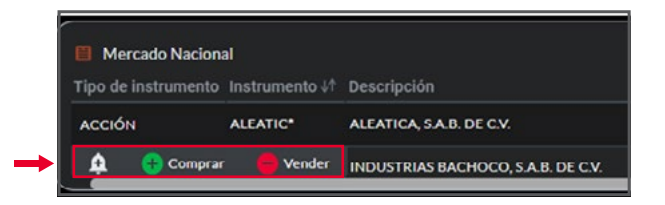

|                                                                                                    | ORTEIN                                                                          | 8.e.                                                     |                                                                                  |                                                                               |                                                                          |                                                                                                    |                                                                                                    |                                                                                                    | BC Parties                                                                                          |                                                     |                                                              | • Countries   497452 447453                                                                                                    |        |
|----------------------------------------------------------------------------------------------------|---------------------------------------------------------------------------------|----------------------------------------------------------|----------------------------------------------------------------------------------|-------------------------------------------------------------------------------|--------------------------------------------------------------------------|----------------------------------------------------------------------------------------------------|----------------------------------------------------------------------------------------------------|----------------------------------------------------------------------------------------------------|----------------------------------------------------------------------------------------------------|-----------------------------------------------------|--------------------------------------------------------------|----------------------------------------------------------------------------------------------------|--------|
| -                                                                                                    | ades 🖂                                                                          | Andrea 🖪                                                 | Potphile                                                                         |                                                                               |                                                                          |                                                                                                    |                                                                                                    |                                                                                                    |                                                                                                    |                                                     |                                                              |                                                                                                    | PILVE  |
| ingencie kra                                                                                                    | Ma I INC                                                                        | evenue                                                   | Nevotsed                                                                         | u ( i 🍈                                                                       |                                                                          |                                                                                                    |                                                                                                    |                                                                                                    |                                                                                                    |                                                     |                                                              | Et Aerouri                                                                                                    | wdulo  |
| Tipo de la                                                                                                    | etoliw<br>storets in                                                            |                                                          |                                                                                  |                                                                               |                                                                          |                                                                                                    |                                                                                                    |                                                                                                    |                                                                                                    |                                                     |                                                              |                                                                                                    |        |
|                                                                                                    |                                                                                 |                                                          |                                                                                  |                                                                               |                                                                          |                                                                                                    |                                                                                                    |                                                                                                    |                                                                                                    |                                                     |                                                              |                                                                                                    |        |
|                                                                                                    |                                                                                 |                                                          |                                                                                  |                                                                               |                                                                          |                                                                                                    |                                                                                                    |                                                                                                    |                                                                                                    |                                                     |                                                              |                                                                                                    |        |
|                                                                                                    |                                                                                 |                                                          |                                                                                  |                                                                               |                                                                          |                                                                                                    |                                                                                                    |                                                                                                    |                                                                                                    |                                                     |                                                              |                                                                                                    |        |
| a in                                                                                                    | Ros                                                                             |                                                          |                                                                                  |                                                                               |                                                                          |                                                                                                    |                                                                                                    |                                                                                                    |                                                                                                    |                                                     |                                                              |                                                                                                    |        |
|                                                                                                    |                                                                                 |                                                          |                                                                                  |                                                                               |                                                                          |                                                                                                    |                                                                                                    |                                                                                                    |                                                                                                    |                                                     |                                                              |                                                                                                    |        |
| the second second second second second second second second second second second second second second second se                                                                                                    |                                                                                 |                                                          | -1.0400                                                                          |                                                                               | 24805                                                                    | 18409-2101 1210                                                                                          |                                                                                                    |                                                                                                    |                                                                                                    |                                                     | 4.2058                                                       | at they showed in all yo                                                                                                    |        |
| -                                                                                                    |                                                                                 |                                                          |                                                                                  |                                                                               |                                                                          |                                                                                                    |                                                                                                    |                                                                                                    |                                                                                                    |                                                     |                                                              |                                                                                                    |        |
| -                                                                                                    | er .                                                                            |                                                          | -LA300                                                                           |                                                                               |                                                                          |                                                                                                    | 477,82                                                                                                    |                                                                                                    |                                                                                                    | 454274                                              |                                                              | 40.6274 SUASHA' BAASH ISAT                                                                                                    |        |
|                                                                                                    | er<br>Urr                                                                       | 446.75<br>406.31                                         | -LA300<br>6.3600                                                                 |                                                                               | -0676<br>-0829                                                           | 10-00-2023 12.11                                                                                         | e 471,55                                                                                                    | 402.00                                                                                                    | 6.004<br>505H                                                                                       | 40.62%<br>38.94%                                    | 6.1794<br>-61591                                             | 42.4275 SLAVENA SALAS, STAT<br>SLAVEN SLAVENA OF THE STATISTIC CONSISTS                                                                                                    |        |
| 8+884A)<br>8+87/AL                                                                                                    | er<br>Urr<br>Max                                                                | 486.75<br>458.55<br>294.94                               | -LEIDO<br>6.3000<br>6.8000                                                       |                                                                               | <0878<br><0829<br>29499                                                  | 10-00-2003 12:30<br>10-00-2003 12:30<br>10-00-2003 12:30                                                 | 0 477,55<br>0 446,64<br>0 274,65                                                                                                    | 407.08                                                                                                    | 4.304<br>505H                                                                                       | 40.82%<br>28.94%<br>32.400                          | 6.1794<br>-64530<br>-6.1385                                  | 42.6279 SANSING BADDI STREE<br>33.7449 SANSING UNIT DIE STREET NO CONSIMO<br>24.428 SANSING COMPECIO KASKO COMPECIALES                                                                                                    |        |
| 0404A)<br>049/AU<br>049/CO                                                                                                    | е<br>(17<br>мая<br>боле                                                         | 4639<br>49639<br>29494                                   | -L8300<br>0.3600<br>0.8600                                                       | LUNDA<br>LUNDA                                                                | 0038<br>6823<br>29430                                                    | 18-00-2005 12.70<br>18-00-2001 12.70<br>18-00-2001 12.70                                                 | 10 477,35<br>10 445,95<br>10 274,85                                                                                                    | 407.08                                                                                                    | 4.00x<br>305++<br>360H                                                                              | 4082%<br>38.94%<br>32.400                           | 4,173+<br>40595<br>4,1985                                    | 42239 SAMSHA' BAASA 3387<br>38 yees asoching on the Stratton Consistent<br>84 yees and the Constant of Stratton Constants<br>84 yees and the Constant Constants Constants                                                                                                    |        |
|                                                                                                    | er<br>(er<br>Max<br>Max                                                         | 4653<br>4953<br>2959                                     | -L4000<br>6.3600                                                                 | Lines<br>Lines                                                                | 0078<br>49829<br>29499                                                   | 18-00-2021 12:30<br>19-00-2021 12:30<br>19-00-2021 12:30                                                 | 10 477,33<br>10 448,64<br>10 274,63                                                                                                    | 400.00<br>400.00<br>290.02                                                                                                    | 4.30N<br>505++<br>380N                                                                              | -642%<br>28.949<br>52.455<br>10.6426<br>01.010      | 4.170+<br>4.1504<br>4.1585<br>9(Conventioned) (10.33) 1000 - | <ul> <li>K. LODY, Sandhar MANN, STAT</li> <li>JA. SHO, Sandhar M, Shing M, Shing M, S</li></ul> | 0      |
| Bretta,<br>Brett, AL<br>Brett, AL<br>Brett, AL<br>Tacha<br>Hay                                                                                                    | er<br>jer<br>Mex<br>Kolo<br>Hons<br>L240hs                                      | 445.93<br>495.33<br>294.94<br>56.664<br>96.7664          | - LADBO<br>6.3600<br>6.9600                                                      | Conces                                                                        | 00.78<br>408.29<br>294.99                                                | 18-00-2021 12:31<br>19-00-2021 12:32<br>19-00-2021 12:32                                                 | 0 471.33<br>0 445.94                                                                                                    | 401.00<br>401.00                                                                                                    | 4304<br>3034<br>3806<br>(1)                                                                         | +0.07%<br>38.949<br>32.400<br>10.6 Gate<br>oreants  | 4.1734<br>4.595<br>4.595<br>5/2ereddadd 18.33 1001           | CEENS LANNAW RACK LEW<br>ALTAWA MARKING REPORT<br>LANNAW MARKING REPORT RECOVERED<br>LANDE MARKING COMPROCING RECOLDER<br>COMPLICATIONS                                                                                                    | 0      |
| BHEV/AL<br>BHEV/AL<br>BHEV/A | er<br>(et<br>Mex<br>Mex<br>Mex<br>Mex<br>Mex<br>Mex<br>Mex<br>Mex<br>Mex<br>Mex | 4623<br>4923<br>2929<br>Salida<br>SCinestae<br>Sciaestae | - LA200<br>4.3600<br>6.8600<br>mic a Chupman<br>rator (\$42.3407                 | Litten<br>Litten<br>Litten                                                    | -0678<br>-0820<br>29409<br>                                              | 19-00-2023 12.30<br>19-00-2023 12.30<br>19-00-2023 12.30<br>19-00-2023 12.30                             | 6 477.32<br>6 445.64<br>6 274.65                                                                                                    | 400.00<br>400.00<br>392.52                                                                                                    | 4.504<br>3004<br>3806<br>C                                                                          | +0.07%<br>33.949<br>32.400<br>10.0 Gally<br>0.90010 | 4174<br>4391<br>4393<br>Standard 11131 1001                  |                                                                                                    | 18 0   |
| Breaks, 1<br>Breaks, 2<br>Breaks, 2<br>Break,                                                                                                    | er<br>Jen<br>Kolon<br>Linition<br>Linition<br>Linition<br>Linition              | 46273<br>49633<br>2963<br>9666<br>9601eefae<br>54666.08  | - LADD<br>4.3800<br>6.8800<br>sole a Chapman<br>sole a Chapman<br>sole a Chapman | CUTES<br>CUTES<br>CUTES<br>CUTES<br>CUTES<br>CUTES<br>CUTES<br>CUTES<br>CUTES | c1078<br>+0820<br>27430<br>ly contrare a<br>inpuestos at<br>ictua riboya | MANDARE KATE<br>MANDARES KATE<br>MANDARES KATE<br>Jahon Corporal<br>Panes Associated<br>with Access with | <ul> <li>477,32</li> <li>446,04</li> <li>276,42</li> <li>276,42</li></ul> | A ALLO<br>A AND AN<br>A AND AND AN<br>A AND AN<br>A AND AND AN<br>A AND AND AN<br>A AND AND AN<br>A AND AND AN<br>A AND AND AND AN<br>A AND AND AND AND AND AND AND AND AND AN | 4.504<br>3604<br>3806<br>()<br>()<br>()<br>()<br>()<br>()<br>()<br>()<br>()<br>()<br>()<br>()<br>() | -042%                                               | 4354<br>4385                                                 |                                                                                                    | 1118 0 |

\*Al cumplirse una alarma, el sistema desplegará una notificación en la misma plataforma para anunciar el evento.

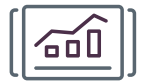

#### Boleta de Operación

Capture los datos de sus operaciones desde una boleta completamente intuitiva. Podrá operar capitales, tanto del mercado nacional como internacional (a través del SIC), así como Fondos de Inversión de la oferta de Banorte.

#### **Profundidad de Posturas**

Permite visualizar las 10 mejores posturas de compra y las 10 mejores posturas de venta de la emisora seleccionada. Este servicio tiene un costo adicional.

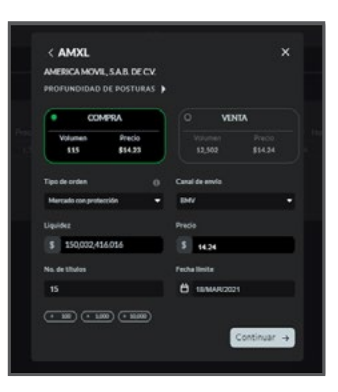

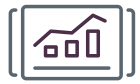

#### **Análisis Fundamental**

Este módulo muestra un listado de ratios fundamentales de la emisora seleccionada. De igual manera, se tendrá acceso a los reportes financieros históricos de las emisoras en sus diferentes periodos, con la posibilidad de descargar esta información en formato excel.

|                                        |                               | BETWONS                  | • Convertado 69761 67761 | ~           |
|----------------------------------------|-------------------------------|--------------------------|--------------------------|-------------|
| 🗸 Mis Mercados 🔲 Análisia 🖻 Portañ     |                               |                          |                          | Ø OPER      |
| Anillsis fundamental Anillsis tricnics |                               |                          |                          |             |
| (0                                     | Busor_                        |                          |                          |             |
| AC*<br>ARCA CONTINENTAL, SAR DE CV.    |                               |                          |                          |             |
| Información fundamental                |                               | Reportes financieros     |                          | Descarger 🛔 |
|                                        |                               |                          |                          |             |
|                                        |                               |                          |                          |             |
|                                        |                               |                          |                          |             |
| Precio / Utilidad por acción           |                               |                          |                          |             |
|                                        |                               |                          |                          |             |
|                                        |                               |                          |                          |             |
|                                        |                               | Gastos de administración |                          |             |
|                                        |                               | Otros lagresos           |                          |             |
|                                        | ICT ALIMEN, BEBIDAS'Y TABACOS |                          |                          |             |
|                                        |                               |                          |                          |             |

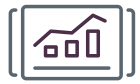

#### **Análisis Técnico**

Mostrará la gráfica de cotización de la emisora seleccionada con la posibilidad de configurarse de acuerdo a los criterios del usuario, con el uso de las siguientes herramientas:

- Tipos de Gráfico: Es posible elegir entre 12 tipos de gráficos distintos
- Estudios: Se tiene un catálogo de 41 estudios técnicos
- Dibujos: Es posible colocar dibujos y anotaciones sobre el gráfico
- Comparación: Es posible agregar hasta 4 gráficos en simultaneo para comparar el comportamiento de las emisoras

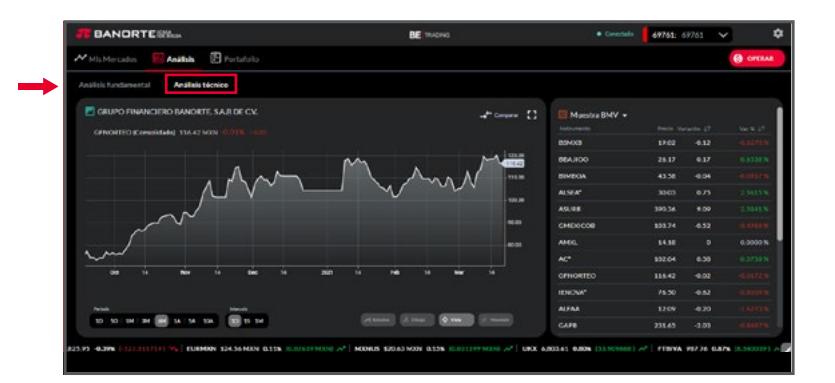

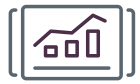

#### Portafolio

Desde este módulo podrá dar seguimiento al comportamiento de su cartera de inversión y consultar los movimientos que se han realizado en su contrato de intermediación bursátil.

| BANORTE                     |            |      |              | BE        |                                                                                                    |         |                                |           | 6976 | i 69761 🗸               | 1 J     |
|-----------------------------|------------|------|--------------|-----------|----------------------------------------------------------------------------------------------------|---------|--------------------------------|-----------|------|-------------------------|---------|
| 🖌 Mis Mercedos 🛛 🔛 Analisis | Portafolio |      |              |           |                                                                                                    |         |                                |           |      |                         | Ø oreau |
| Detalle de cartera          | 0.         | Pask | Kan Ördernes |           |                                                                                                    |         | \$150.029/                     | 465.42 Di |      | alder <b>\$17,200.1</b> |         |
| \$ 171,339,176.9            |            |      |              |           |                                                                                                    |         | Carla<br>prosade<br>positicado |           |      |                         |         |
| \$+21,290,549.6             | 12438      |      | ACCION       |           | ARCACONTINENTAL                                                                                             | \$4,099 | \$19.04                        | \$100.53  |      | \$1,407,072,47          |         |
| \$+35,380,04                | 0.02%      |      | ACCION       | ALSEA     | ASEASAB DE CN                                                                                               |         | \$28.06                        | \$29,96   |      | \$3,685.00              |         |
|                             |            |      | ACCON        | 6400.     | AMERICA HOVE, SAR DE                                                                                        |         | \$14.52                        |           |      | \$70,146.17             |         |
| \$0                         | 095        |      | ACCION       | AXAN      | AXASA                                                                                                    |         | \$300.08                       | \$300.00  |      | \$1,54900000            |         |
| \$+150,012,247.26           | 87.55%     |      |              | ews.      | SPORTE COMPRESS.<br>BATELOUS<br>HTTERMATIONAL<br>INFAMILY REMOVE TH                                         |         |                                | \$129.00  |      | \$4,239.40              |         |
|                             |            |      | PIRA         | CAMMOSES  | States and states                                                                                           | 2,661   | \$34.92                        |           |      | \$46,531.41             |         |
|                             | i i        |      |              | DIABLOISE | ACTIMUE CALADE<br>PARTINE CALADE<br>PARTINE CALADE<br>CALADERA CALADE<br>CALADERA CALADE<br>CALADERA CALADE |         | \$12.04                        |           |      | \$1,255.47              |         |

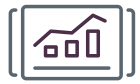

#### Posición

Este apartado mostrará todos los instrumentos que se tienen en su portafolio de inversión, indicando el nombre del instrumento, el número de títulos en posición de cada uno, el costo promedio de los títulos y la valuación de cada instrumento en tiempo real.

| BANORTE                 |            |         |            | BE        |                                                                                    |         |                                | <ul> <li>Covertable</li> </ul> | 69761 | 69761 🖌          |          |
|-------------------------|------------|---------|------------|-----------|------------------------------------------------------------------------------------|---------|--------------------------------|--------------------------------|-------|------------------|----------|
| Mis Mercedos 🛛 Analisis | Portafolio |         |            |           |                                                                                    |         |                                |                                |       |                  | () OPERA |
| Detaile de cartera      | 0•         | E Poski | ön Ördenen |           |                                                                                    |         | \$150.029,4                    | 485.42 ET                      |       | older -\$17,238. |          |
| \$ 171,339,176.9        |            |         |            |           |                                                                                    |         | Carlo<br>provado<br>provierado |                                |       |                  |          |
| \$+21,290,549.6         | 12.43%     |         | ACCION     |           | ARCACONTRENTAL.                                                                    | \$4,099 | \$15.04                        | \$590.33                       |       | \$1,407,072.47   |          |
| \$+35,380.04            | 0.02%      |         | ACCION     | ALSEA!    | ASEASAB DE CV.                                                                     |         | \$28.06                        | \$29.96                        |       | \$3,685.00       |          |
|                         |            |         | ACCON      | -         | AMERICA HONE, SAR DE                                                               |         | \$1452                         |                                |       | \$70,546.57      |          |
| \$0                     | 0%         |         | ACCION     | AXAN      | AXASA                                                                              | 2,299   | \$500.08                       | \$500.00                       |       | \$1,549,000.00   |          |
| \$+150,012,247.26       | 87.55%     |         |            | 840*      | SPOLELOOMEERG<br>MICLARS<br>NITHINATICHAL<br>NELAUR/BONDETF                        |         | \$17.64                        | \$529.80                       |       | \$4,238.40       |          |
|                         |            |         | riesa.     | DAMAHOS13 | PERSONAL PROPERTY.                                                                 |         | \$24.92                        |                                |       | \$66,331.41      |          |
|                         |            |         |            | 040.0120  | ACTINUES CASADE<br>DELINA SA DELOS CALIPO<br>AMARCHIO ACTINUES<br>OMBIONIPELICAMES |         | \$12.96                        |                                |       | \$323547         |          |

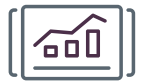

### Órdenes

Este apartado mostrará todas las órdenes capturadas en su contrato de intermediación bursátil, indicando, en una escala de color, el estatus de cada una. Desde este apartado podrá consultar las órdenes capturadas en los últimos 90 días, con la posibilidad de descargar la información en formato excel

| BANORTE                      |            |       |            | BE                |                                                                                |        |                               | <ul> <li>Covectado</li> </ul> | 6976 | i 69761 🗸       |         |
|------------------------------|------------|-------|------------|-------------------|--------------------------------------------------------------------------------|--------|-------------------------------|-------------------------------|------|-----------------|---------|
| 🕶 Mis Mercedos 🛛 El Anélisis | Portafolio |       |            |                   |                                                                                |        |                               |                               |      |                 | () once |
| Detaile de cartera           | 0•         | Poskd | ön Ördenes |                   |                                                                                |        | \$150.029/                    | 485.42 ET                     |      | adda -\$17,238. |         |
| \$ 171,339,176.9             |            |       |            |                   |                                                                                |        | Carlo<br>prosecto<br>prosecto |                               |      |                 |         |
| \$+21,290,549.6              | 12.43%     |       | ACCION     |                   | ACACONTRENTAL                                                                  | 14,099 | \$19.04                       | \$100.33                      |      | \$1,417,172,47  |         |
| \$+36,380.04                 | 0.02%      |       | ACCION     | ALSEA             | ASEASAB DE CN                                                                  |        | \$28.06                       | \$29.95                       |      | \$3,685.00      |         |
|                              |            |       | ACCON      | A401              | MERICAHOVE, SAS DE                                                             |        | \$14.52                       |                               |      | \$20,146.57     |         |
| \$0                          | 0%         |       | ACCION     | AXAN              | AXASA                                                                          | 2,299  | \$500.08                      | \$500.00                      |      | \$1,549,000.00  |         |
| \$+150,012,247.26            | 87.55%     |       |            | Butt <sup>e</sup> | SPORELOOMBERG<br>BARCLARS<br>HITHERATICHAL<br>TREALURY BONDETH                 |        | \$17.64                       | \$529.80                      |      | \$4,238.40      |         |
|                              |            |       | пела       | DANAHOS13         | PERSONA.                                                                       |        | \$24.92                       |                               |      | \$66,331.41     |         |
|                              |            |       |            | 0448.0130         | ACTINUES CASA DE<br>ACTINUES CASA DE<br>ANALESINO ACTINUES<br>OMBIONITERICIANA |        | \$12.95                       |                               |      | \$323347        |         |

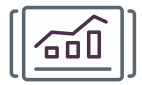

#### Ticker de precios

Permite colocar los instrumentos de su elección en la banda de precios móvil localizada en la parte inferior de la plataforma.

|                                                                                                    | and the local distance of the local distance of the local distance |                                                                                                    |                                                                                                    |                                                                                                    |                                                                                                    |                                                                                                    |                                                                                                    |                                                                                                    | E PLOTE                                                                                                    |                                                                                                    |                                                                                                    |                                                                                                    | 10041 00341                                                                                                    | X                 |
|----------------------------------------------------------------------------------------------------|----------------------------------------------------------------------------------------------------|----------------------------------------------------------------------------------------------------|----------------------------------------------------------------------------------------------------|----------------------------------------------------------------------------------------------------|----------------------------------------------------------------------------------------------------|----------------------------------------------------------------------------------------------------|----------------------------------------------------------------------------------------------------|----------------------------------------------------------------------------------------------------|----------------------------------------------------------------------------------------------------|----------------------------------------------------------------------------------------------------|----------------------------------------------------------------------------------------------------|----------------------------------------------------------------------------------------------------|----------------------------------------------------------------------------------------------------|-------------------|
| · Mit Mar                                                                                                    | reading 🖂                                                                                                    | Andlick 🕑 Por                                                                                                    |                                                                                                    |                                                                                                    |                                                                                                    |                                                                                                    |                                                                                                    |                                                                                                    |                                                                                                    |                                                                                                    |                                                                                                    |                                                                                                    |                                                                                                    | •                 |
| Expedie tri                                                                                                    | AM T INC                                                                                                    | ere course   1 14                                                                                                    | uni baid                                                                                           | • ! i 🔞                                                                                                    |                                                                                                    |                                                                                                    |                                                                                                    |                                                                                                    |                                                                                                    |                                                                                                    |                                                                                                    |                                                                                                    | FĻ.                                                                                                    | Aprepiu           |
| -                                                                                                    | Witches                                                                                                    |                                                                                                    |                                                                                                    |                                                                                                    |                                                                                                    |                                                                                                    |                                                                                                    |                                                                                                    |                                                                                                    |                                                                                                    |                                                                                                    |                                                                                                    |                                                                                                    |                   |
|                                                                                                    | neturierte int                                                                                                    |                                                                                                    |                                                                                                    |                                                                                                    |                                                                                                    |                                                                                                    |                                                                                                    |                                                                                                    |                                                                                                    | head of Walanam P                                                                                                    |                                                                                                    |                                                                                                    |                                                                                                    |                   |
|                                                                                                    |                                                                                                    |                                                                                                    |                                                                                                    |                                                                                                    |                                                                                                    |                                                                                                    |                                                                                                    |                                                                                                    |                                                                                                    |                                                                                                    |                                                                                                    |                                                                                                    |                                                                                                    |                   |
|                                                                                                    |                                                                                                    |                                                                                                    |                                                                                                    |                                                                                                    |                                                                                                    |                                                                                                    |                                                                                                    |                                                                                                    |                                                                                                    |                                                                                                    |                                                                                                    |                                                                                                    |                                                                                                    |                   |
|                                                                                                    |                                                                                                    |                                                                                                    |                                                                                                    |                                                                                                    |                                                                                                    |                                                                                                    |                                                                                                    |                                                                                                    |                                                                                                    |                                                                                                    |                                                                                                    |                                                                                                    |                                                                                                    |                   |
|                                                                                                    |                                                                                                    |                                                                                                    |                                                                                                    |                                                                                                    |                                                                                                    |                                                                                                    |                                                                                                    |                                                                                                    |                                                                                                    |                                                                                                    |                                                                                                    |                                                                                                    |                                                                                                    |                   |
|                                                                                                    |                                                                                                    |                                                                                                    |                                                                                                    |                                                                                                    |                                                                                                    |                                                                                                    |                                                                                                    |                                                                                                    |                                                                                                    |                                                                                                    |                                                                                                    |                                                                                                    |                                                                                                    |                   |
|                                                                                                    |                                                                                                    |                                                                                                    |                                                                                                    |                                                                                                    |                                                                                                    |                                                                                                    |                                                                                                    |                                                                                                    |                                                                                                    |                                                                                                    |                                                                                                    |                                                                                                    |                                                                                                    |                   |
| -                                                                                                    |                                                                                                    |                                                                                                    |                                                                                                    |                                                                                                    |                                                                                                    |                                                                                                    |                                                                                                    |                                                                                                    |                                                                                                    |                                                                                                    |                                                                                                    |                                                                                                    |                                                                                                    |                   |
| 2 <b>0</b> fe                                                                                                    | dius -                                                                                                    |                                                                                                    |                                                                                                    |                                                                                                    |                                                                                                    |                                                                                                    |                                                                                                    |                                                                                                    |                                                                                                    |                                                                                                    |                                                                                                    |                                                                                                    |                                                                                                    |                   |
| tion for                                                                                                    | <b>den</b><br>minist i Mind                                                                                                    |                                                                                                    |                                                                                                    |                                                                                                    |                                                                                                    |                                                                                                    |                                                                                                    |                                                                                                    |                                                                                                    |                                                                                                    |                                                                                                    |                                                                                                    |                                                                                                    |                   |
| in the first sector of the sector of the sec                                                                                                    | den<br>min 1 min                                                                                                    | lactual Variation<br>266.87                                                                                                  | ettaria Var<br>1.0400                                                                              |                                                                                                    | vel anterio<br>20005                                                                                                    | Finitian Have<br>\$8405-2003 \$23008                                                                                                    |                                                                                                    | 1514149 Perceli<br>29449                                                                                                    | nienii menadi Real<br>4.9471                                                                                                    | 40.2142                                                                                                    | dente remanal - Bendenie<br>4.2008                                                                                                    | misala sis inda Norder<br>452743 Sakada a                                                                                                    | RASIL TO                                                                                                    |                   |
| nens<br>nens                                                                                                    | alas<br>minit tind                                                                                                    | 145.75<br>266.97<br>466.93                                                                                                   | -1.9400<br>-1.8400                                                                                 |                                                                                                    | eel anterio<br>20805<br>47675                                                                                                    | Findhai Hana<br>58-08-3801 621000<br>88-08-3801 621640                                                                                                    | Winima<br>271.73                                                                                                    | 101-11-12 Percell<br>200-47<br>440-10                                                                                                    | 1917)<br>43937                                                                                                    | 40.2742<br>40.8274                                                                                                    | ciento sensanal - Bendinis<br>4.2018<br>4.1724                                                                                                    | nitualo e la Insta Monton<br>402742 Subrow a<br>40274 Subrow a                                                                                                    | 6436 13<br>6436 136F                                                                                                    |                   |
|                                                                                                    | akas<br>minist kind<br>at                                                                                                    | 446.93<br>496.93                                                                                                    | -1.9400<br>-1.8400<br>-1.8000                                                                      |                                                                                                    | oriene in<br>20805<br>87.00<br>67.00                                                                                                    | Peda Has<br>1646-301 12308<br>1640-301 12318<br>1640-301 12318                                                                                                    | - Winima<br>271.73<br>477.82                                                                                                    | 10141112 Rends<br>20147<br>441.10<br>407.00                                                                                                    | niemi recond Real<br>43907<br>43804<br>5004                                                                                                    | 40274<br>40274<br>40274                                                                                                    | 62016 Services                                                                                                    | nito allo a la Inche Monton<br>40.2042 Subtour D<br>40.6274 Subtour D<br>28.7499 Subtour D                                                                                                    | KASIL 13<br>KASIL ISHT<br>ICEDERINGCINOCOM                                                                                                    |                   |
| Ballin<br>Ballin<br>Ballin<br>Ballin<br>Ballin                                                                                                    | altes<br>mar 1 - 16ml<br>17<br>197                                                                                                    | actual Variation<br>206.87<br>406.75<br>406.55<br>274.94                                                                     | -1.9400<br>-1.8400<br>-1.8300<br>-1.8300<br>-1.8300                                                |                                                                                                    | erianeiro<br>2000<br>2000<br>2000<br>CLBO<br>004CC                                                                                                    | Techa Harr<br>19-03-3921 12309<br>19-03-3921 12309<br>19-03-3921 12309                                                                                                    | - Mintres<br>271.73<br>- 477.82<br>- 497.82                                                                                                    | 101.000 Acres<br>201.47<br>401.10<br>401.00                                                                                                    | ninni reenad find<br>1917)<br>1300<br>5014                                                                                                    | 402942<br>402942<br>404094<br>38.9499<br>32.4000                                                                                                    | 4.2014<br>4.2014<br>4.2014<br>4.2014<br>4.0201<br>4.1285                                                                                                    | nto año a la Instel Teorier<br>40.2743 Service a<br>40.8274 Service a<br>30.949 Service a<br>30.949 Service a<br>30.949 Service a                                                                                                    | RADIE 33<br>RADIE 13 RF<br>ICCOR BELICTIVO COM<br>LAU<br>DMEDICIO ICADA COM                                                                                                    | 0.000             |
| Balling State                                                                                                    | akus<br>minit kind<br>pr<br>LET<br>max                                                                                                    | factori Valastico<br>284.97<br>484.75<br>498.59<br>294.74                                                                    | -1.9400<br>-1.9400<br>-1.8300<br>-1.8300<br>-1.8300                                                | aada Nof Na<br>Hilling<br>Hilling<br>Kanan<br>Kanan                                                                                                    | eri anterio<br>2000<br>87,900<br>19490                                                                                                    | Peda Use<br>1940-301 12100<br>1940-301 12100<br>1940-301 12100<br>1940-301 12100                                                                                                    | - Winima<br>271.73<br>- 477.32<br>- 486.94<br>- 294.45                                                                                                    | 16100 Pend<br>2649<br>4810<br>4918<br>2919                                                                                                    | niena nerand Real<br>1907<br>1804<br>3604<br>3804                                                                                                    | 40292<br>40292<br>43829<br>38349<br>32400                                                                                                    | 4.2008<br>4.2008<br>4.2009<br>4.0294<br>4.0395<br>4.1385                                                                                                    | niciallo y la fecta l'Aurean<br>AC2743 SAMBAR B<br>AC2743 SAMBAR B<br>ALASS SAMBAR C                                                                                                    | KASK 15<br>KASK 1087<br>KESK SULETIVO COM<br>LUI<br>OMERICIO KASAO COM                                                                                                    | 9.000)<br>1900-12 |
| Ballan<br>Ballan<br>Ballan<br>Ballan<br>Ballan<br>Ballan                                                                                                    | ettes<br>en 1 tied<br>pr<br>cpr<br>ens                                                                                                    | 16.544 Velisbiry<br>264.93<br>486.93<br>496.93<br>274.94                                                                     | -1.9400<br>-1.8400<br>4.3400<br>4.3400                                                             | Antie Nor - An<br>Antie M<br>Antie M<br>Antie M<br>Antie M                                                                                                    | eri anterio<br>20200<br>87.000<br>61.00<br>19400                                                                                                    | Peda Use<br>19403-301 12108<br>19403-301 12108<br>1940-301 12108                                                                                                    | Wintern<br>2011/2<br>477.22<br>447.22<br>244.04                                                                                                    | 5/5/00 Read<br>264.0<br>483.0<br>493.00<br>293.02                                                                                                    | niena neraad Real<br>4907<br>43034<br>36044<br>38046                                                                                                    | 40290<br>40290<br>40290<br>38399<br>52400                                                                                                    | 1945 restant Rective<br>4.200<br>4.1704<br>4.1205<br>4.1305                                                                                                    | monalle sile instan Tarretan<br>40.2742 Sakroadra b<br>40.8274 Sakroadra<br>24.5499 Sakroadra<br>52.4288 Sakroadra C                                                                                                    | KASK 15<br>KASK 1187<br>KESK SLIECTIVO COM<br>LVD<br>CMERCIO KASAG COM                                                                                                    | 0.000<br>1004.0   |
|                                                                                                    | elius<br>ena 17 tand<br>yer<br>ayer<br>ayer<br>ayer<br>ayer<br>ayer<br>ayer<br>ayer                                                                                                    | fectual Vesteción<br>286.87<br>466.93<br>486.33<br>294.94<br>Natiofa                                                         | enterio 104<br>-1.9400<br>-1.8300<br>-0.9600                                                       | Antin Nor, wi<br>Antin M<br>Antin M<br>Antin M<br>Antin M<br>Antin M                                                                                                    | eri amerio<br>29808<br>0878<br>40822<br>29499                                                                                                    | Findus Hans<br>19409-3001 123000<br>19409-3001 123000<br>19409-3001 123000                                                                                                    | - Winters<br>2 275,75<br>2 477,82<br>2 445,66<br>2 294,65                                                                                                    | 5/5109 Read<br>284.49<br>481.10<br>402.88<br>292.52                                                                                                    | 4963<br>4963<br>4864<br>3664<br>3664                                                                                                    | 402942<br>402942<br>40075<br>30.4000<br>50.4000                                                                                                    | 1944 - 1945 - 1944 - 1944 - 1945 - 1945 - 19 | ALLER SATURES                                                                                                    | KASE 35<br>AASE 1387<br>ACTOR SUBCTIVO COM<br>19<br>AMERICO (LASAO COM                                                                                                    | 5390)<br>190412   |
| Bentano<br>Bentano<br>Bentano<br>Bentano<br>Bentano<br>Bentano<br>Bentano<br>Facha<br>Hay                                                                                                    | aktes<br>ann 17 Mind<br>AF<br>AF<br>Aktes<br>Mins<br>Mins                                                                                                    | factual Variation<br>366.87<br>466.93<br>496.93<br>294.94<br>5446(a)<br>50C Treed Acade                                      | eriteria Ver<br>-1.9400<br>-1.8000<br>6.9400<br>6.9400                                             | Andre Suff feb<br>Automation<br>Automation<br>Automat                                                          | eri antoria<br>2000<br>2000<br>2000<br>2000<br>2000                                                                                                    | Techn Hen<br>1940-2021 12320<br>1940-2021 12320<br>1940-2021 12320<br>1940-2021 12320                                                                                                    | - Minima<br>2 271.73<br>2 471.22<br>2 441.54<br>2 294.65                                                                                                    | teletine female<br>200.47<br>40.30<br>40.30<br>275.52                                                                                                    | 1907<br>1907<br>1804<br>3004<br>2806<br>1<br>1<br>1<br>1<br>1                                                                                                    | 42742<br>422742<br>438274<br>32400<br>32400<br>4 C Gallos<br>oriented                                                                                                    | elenta semanal Renderin<br>6.2293<br>6.1274<br>6.035<br>6.2355<br>Filomonial 11633 1000                                                                                                    | ALTER SAME                                                                                                    | AND TO<br>AND THE<br>AND THE |                   |
| Bild<br>Balling<br>Balling<br>Balling<br>Balling<br>Balling<br>Factor<br>Hay<br>Hay                                                                                                    | aktes<br>ann 17 Mod<br>af<br>af<br>aktes<br>Modes<br>Modes<br>Modes<br>Modes                                                                                                    | factual Variation<br>286.87<br>468.93<br>294.94<br>54.94<br>54.94<br>54.94<br>54.945 Orado                                   | eritaria Ser<br>-1.0400<br>6.300<br>6.300<br>6.300<br>6.300                                        | Andre S.J. Ale<br>A.J. 1997<br>A.J. 1997<br>A | eri anteria<br>2000<br>003<br>003<br>0040<br>20400<br>10400<br>104000<br>104000<br>104000<br>104000<br>10400000000 | Techs Dee<br>18-03-2021 12:300<br>18-03-2021 12:300<br>18-03-2021 12:300<br>18-03-2021 12:300<br>18-03-2021 12:300<br>18-03-2021 12:300                                                                                                    | - Watters<br>2 27173<br>- 47132<br>- 47132<br>- 47132<br>- 47132<br>- 47132<br>- 47132                                                                                                    | 1994.99<br>294.99<br>445.90<br>492.93<br>293.93<br>293.93                                                                                                    | ninna revenuel Real<br>4.9673<br>4.8694<br>5.0694<br>5.0694<br>4.0795<br>4.07956<br>4.07956<br>4.07956<br>5.07956<br>5.07956<br>5.07956<br>5.07956<br>5.0 | ALEAN AND ALEAN ALEAN AL                                                                                                    | 4.299 4<br>4.299 4<br>4.299 4<br>4.299 5<br>4.299 5<br>920eeeddadd 10.33 1000                                                                                                    | Annual a sie indue tieren a<br>GEORE SAMPARE<br>BERNER<br>BERNER<br>GEORE SAMPARE<br>COMMISSION<br>COMMISSION<br>COMUNICA<br>COMMISSION<br>COMMISSIN |                                                                                                    | ~                 |
| Bild<br>Balling<br>Balling<br>Balling<br>Balling<br>Factor<br>Factor | elites<br>anno 17 Mind<br>Alf<br>Alf<br>Alf<br>Alfon<br>Man<br>Man<br>Man<br>Man<br>Man<br>Man<br>Man<br>Man<br>Man<br>Ma                                                                                                    | inchesi Verienter<br>2653<br>4653<br>2953<br>2953<br>2953<br>2953<br>2954<br>500 met auste<br>500 met auste<br>500 met auste | -1.9400<br>-1.9400<br>6.9800<br>6.9800<br>-1.4200<br>6.9800<br>6.9400<br>-1.429427<br>-0.5442 (km) | realis 1.01 No<br>4.0000<br>4.000000<br>4.00000<br>4.00000<br>4.00000<br>4.00000<br>4.00000<br>4.0000000<br>4.00000000                                                                                                    | eri ameria<br>2005<br>003<br>003<br>004<br>004<br>004<br>004<br>004<br>004<br>004<br>004                                                                                                    | Techn Have<br>16-03-2021 12:200<br>16-03-2021 12:200<br>18-03-2021 12:200<br>18-03-200<br>18-03-200<br>18-03-200 | Winterson     271,73     471,82     471,82     471,82     471,82     471,82     471,82     471,82     471,82     471,82     471,82     471,82     471,82     471,82     471,82     471,82     471,82     471,82     471,82     471,82     471,82     471,82     471,82     471,82     471,82     471,82     471,82     471,82     471,82     471,82     471,82     471,82     471,82     471,82     471,82     471,82     471,82     471,82     471,82     471,82     471,82     471,82     471,82     471,82     471,82     471,82     471,82     471,82     471,82     471,82     471,82     471,82     471,82     471,82     471,82     471,82     471,82     471,82     471,82     471,82     471,82     471,82     471,82     471,82     471,82     471,82     471,82     471,82     471,82     471,82     471,82     471,82     471,82     471,82     471,82     471,82     471,82     471,82     471,82     471,82     471,82     471,82     471,82     471,82     471,82     471,82     471,82     471,82     471,82     471,82     471,82     471,82     471,82     471,82     471,82     471,82     471,82     471,82     471,82     471,82     471,82     471,82     471,82     471,82     471,82     471,82     471,82     471,82     471,82     471,82     471,82     471,82     471,82     471,82     471,82     471,82     471,82     471,82     471,82     471,82     471,82     471,82     471,82     471,82     471,82     471,82     471,82     471,82     471,82     471,82     471,82     471,82     471,82     471,82     471,82     471,82     471,82     471,82     471,82     471,82     471,82     471,82     471,82     471,82     471,82     471,82     471,82     471,82     471,82     471,82     471,82     471,82     471,82     471,82     471,82     471,82     471,82     471,82     471,82     471,82     471,82     471,82     471,82     471,82     471,82     471,82     471,82     471,82     471,82     471,82     471,82     471,82     471,82     471,82     471,82     471,82     471,82     471,82     471,82     471,82     471,82     471,82     471,82     471,82     471 | 1999 - 1999 - 19 | ninni onnad Rod<br>43927<br>43924<br>5664<br>5664<br>5664<br>5664<br>5664<br>5664<br>5664<br>56                                                                                                    | ACCAN<br>ACCAN<br>ACCAN | 4288<br>4294<br>4294<br>4295<br>4295                                                                                                    | ALL ALL ALL ALL ALL ALL ALL ALL ALL ALL                                                                                                    |                                                                                                    | ~                 |

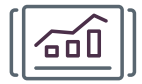

#### Sección de ajustes

Este apartado, al que se podrá acceder desde el icono de un engrane ubicado en la esquina superior derecha de la plataforma, le permitirá ingresar a las secciones de tutoriales, soporte, alarmas y cierre de sesión.

|                                                                                                    | E 10 Bear                                                                                                    |                                                                                                    |                                                                                                    |                                                                                                    |                                                                                                    |                            |                                                         | DC PLOTE                                                                                               |                                                                 |                                                                                                    | · Countrie                                                                                                    |                                                                                                   | •      |
|----------------------------------------------------------------------------------------------------|----------------------------------------------------------------------------------------------------|----------------------------------------------------------------------------------------------------|----------------------------------------------------------------------------------------------------|----------------------------------------------------------------------------------------------------|----------------------------------------------------------------------------------------------------|----------------------------|---------------------------------------------------------|----------------------------------------------------------------------------------------------------|-----------------------------------------------------------------|----------------------------------------------------------------------------------------------------|----------------------------------------------------------------------------------------------------|---------------------------------------------------------------------------------------------------|--------|
| Mis Mercades                                                                                                | E Andrea E                                                                                                    |                                                                                                    |                                                                                                    |                                                                                                    |                                                                                                    |                            |                                                         |                                                                                                    |                                                                 |                                                                                                    |                                                                                                    |                                                                                                   | PILIPE |
| Equals trickel [ ]                                                                                          | Nervision 1                                                                                                    | Neversede                                                                                                 |                                                                                                    |                                                                                                    |                                                                                                    |                            |                                                         |                                                                                                    |                                                                 |                                                                                                    |                                                                                                    | Et Ampun                                                                                          | wdulo  |
| Tipo de instrumente                                                                                         |                                                                                                    |                                                                                                    |                                                                                                    |                                                                                                    |                                                                                                    |                            |                                                         |                                                                                                    |                                                                 |                                                                                                    |                                                                                                    |                                                                                                   |        |
|                                                                                                    |                                                                                                    |                                                                                                    |                                                                                                    |                                                                                                    |                                                                                                    |                            |                                                         |                                                                                                    |                                                                 |                                                                                                    |                                                                                                    |                                                                                                   |        |
|                                                                                                    |                                                                                                    |                                                                                                    |                                                                                                    |                                                                                                    |                                                                                                    |                            |                                                         |                                                                                                    |                                                                 |                                                                                                    |                                                                                                    |                                                                                                   |        |
| i 🖬 feitus                                                                                                  |                                                                                                    |                                                                                                    |                                                                                                    |                                                                                                    |                                                                                                    | -                          |                                                         |                                                                                                    |                                                                 |                                                                                                    |                                                                                                    |                                                                                                   | 0      |
| manna -                                                                                                    | 266.97                                                                                                    | -1.9400                                                                                                   |                                                                                                    | 248.05                                                                                                    | 18-08-2101 12:10:00                                                                                                    |                            | 204.47                                                  | 490.73                                                                                                 | 40,2742                                                         | 6201                                                                                                    | 40.2742 SUMBHY BRA                                                                                                    | 08.13                                                                                             |        |
|                                                                                                    |                                                                                                    |                                                                                                    |                                                                                                    |                                                                                                    |                                                                                                    |                            |                                                         |                                                                                                    |                                                                 |                                                                                                    |                                                                                                    |                                                                                                   |        |
| BHERA, NT                                                                                                   |                                                                                                    | +L#300                                                                                                    |                                                                                                    |                                                                                                    | 18 40 2001 12 1L40                                                                                                    |                            |                                                         | 4.004                                                                                                  | 404279                                                          | 4,1794                                                                                                    | 42.4274 364/94/ 904                                                                                                    | NO6. 121497                                                                                       |        |
| BHBRA, KT<br>BHRV, ALL, KT                                                                                  | 466,75                                                                                                    | -L8000<br>4.3600                                                                                          |                                                                                                    | 408.23                                                                                                    | 18-09-2005 12.35.80<br>18-09-2001 12.35.80                                                                                                    |                            | 40.00                                                   | 500+4                                                                                                  | 454274                                                          | 41704                                                                                                    | 42.82% 328/366/386<br>28.9499 526/366/36                                                                                                    | as an<br>Desilicity consino                                                                       |        |
| BHERA, KT<br>BHEV, ALL, KT<br>BHEV, COMER                                                                   | 465.73<br>456.39<br>294.94                                                                                                    | -LAIDO<br>6.3000<br>6.9000                                                                                |                                                                                                    | 408.20<br>194.90                                                                                                    | 18-00-2021 12:31:40<br>18-00-2021 12:32:80<br>18-00-2021 12:32:80                                                                                                    | 441.04<br>274.05           | 40.00                                                   | 5054                                                                                                   | 40.82%<br>38.94%<br>52.4235                                     | 41704<br>40501<br>41585                                                                                                    | ALADIA SAMINA DA<br>SA SAMI PARCANINA<br>READIA SAMINA CO                                                                                                    | NIK IDAT<br>TOP STREET VO COMBINO<br>HERCIO KASAS COMERCIALES                                     |        |
| BHBRA, NT<br>BHAY ALL NT<br>BHAY COMER                                                                      | 486,73<br>486,53<br>296,94                                                                                                    | -LA300<br>6.3600                                                                                          | LINES<br>LINES                                                                                                    | -0676<br>-0820<br>29490                                                                                                    | 18-09-2011 12:31:00<br>18-09-2011 12:31:00<br>18-09-2011 12:31:00                                                                                                    | 445.94<br>274.05           | 407.00<br>197.50                                        | 5054<br>5054<br>5054                                                                                   | 40874<br>33.949<br>32.400                                       | 4.1794<br>4.1595<br>4.1585                                                                                                    | 40.00% SUMMER OF                                                                                                    | NAK EDAR<br>SOR BLILCTWO COMBINNO<br>HI<br>HERCIO KASAG COMBINIALIZE<br>HERCIO KASAG COMBINIALIZE | 0      |
| BHERA, RT<br>BHER ALL, RT<br>BHER CONSER<br>SHARE CONSER<br>Factors Name                                    | 46273<br>45623<br>25636<br>5666                                                                                                    | -L8300<br>6.3800<br>6.9600                                                                                | LINEN                                                                                                    | 68.29<br>29430                                                                                                    | 88-09-2011 12.31.00<br>88-09-2011 12.31.00<br>88-09-2011 12.31.00                                                                                                    | 445.04<br>274.01           | 40.88<br>191.91                                         | 3684<br>3694<br>3896                                                                                   | 480%<br>38%%<br>32%00<br>10 Galfor<br>oriento                   | 61794<br>61301<br>61303<br>61303<br>61303<br>61303<br>61313<br>61313<br>61313<br>61313<br>61313<br>61313<br>61313<br>61313<br>61313<br>61313<br>61313<br>61313<br>61313<br>61313<br>61313<br>61313<br>61313<br>61313<br>61313<br>61313<br>61313<br>61313<br>61313<br>61313<br>61313<br>61313<br>61313<br>61313<br>61313<br>61313<br>61313<br>61315<br>61315<br>61315<br>615015<br>615015<br>615 | 40.00% Standard Standard Stand | AIL LINE<br>MERCIN CONCONCOMO<br>MERCIN CASAG COMERCIALES                                         |        |
| BHERA, KT<br>BHEY ALL KT<br>BHEY COMER<br>THEY COMER<br>Facher Hann<br>Hay LEALTH                           | 462/3<br>495.53<br>295.94<br>10.666<br>10.6666                                                                                                    | - LADDO<br>6.3600<br>6.9600                                                                               | LINEN<br>LINEN                                                                                                    | 63639<br>63639<br>23439                                                                                                    | 19-09-2021 12.31.00<br>19-09-2021 12.32.00<br>19-09-2021 12.32.00                                                                                                    | 440.00<br>274.01           | 407.00<br>407.00                                        | 5004<br>5004<br>5006                                                                                   | 400%<br>38949<br>52400<br>0 6 6 6 6 6 6 6 6 6 6 6 6 6 6 6 6 6 6 | 4324<br>4336<br>4380<br>Scoundland 3333000                                                                                                    | 4.22% 34/96/ 36/<br>31.969 54/96/ 36<br>31.409 54/96/ 00<br>4.409 54/96/ 00                                                                                                    | NK DAT                                                                                            | 8 0    |
| BHERA, HT<br>BHEY ALL HT<br>BHEY COMER<br>THEY COMER<br>Facher Hann<br>Hay LEHEN<br>Hay LEHEN               | 48273<br>498.53<br>294.94<br>94.95<br>94.94<br>94.95<br>94.95<br>95<br>94.95<br>94.95<br>95<br>94.95<br>94.9 | - LA300<br>4.3000<br>6.8000<br>adv.s.Chaparan<br>adv.s.Chaparan                                           | surres<br>surres<br>subor 200ml                                                                                                    | CLED<br>CLED<br>CHOP<br>CHOP<br>COMPANY<br>COMPANY<br>CO | 18-09-2023 12,31-80<br>18-09-2023 12,32-80<br>18-09-2023 12,32-80<br>24-09-2023 12,32-80<br>24-00-2023 12,32-80<br>24-00-2023 12,32-80<br>24-00-2000 12,32-80<br>24-00-2000 12,32-80<br>24-00-2000 12,32-80<br>24-00-200 |                            | 40.00<br>272.53<br>292.53<br>292.53                     | soor<br>soor<br>soor<br>D<br>m. ette consilient %                                                      | 400%<br>38949<br>52400<br>0 0 office<br>oriented                | 4304<br>4380<br>4380<br>Revealed 10.33 1000                                                                                                    |                                                                                                    |                                                                                                   | 18 0   |
| BARRA AT<br>BARRA LAT<br>BARRALAT<br>BARRA COMMING<br>Faches Hann<br>Hay E24756<br>Hay E24756<br>Hay E24756 | 48273<br>498.59<br>394.94<br>496.54<br>496.556<br>496.556<br>496.556<br>496.5566<br>496.55666666666666666666666666666                                                                                                    | - LASSO<br>4.3800<br>6.5600<br>adv.atlin.spanar<br>adv.dk.at.3107<br>500000000000000000000000000000000000 | ALTER<br>ALTER<br>ALTER | 438.35<br>438.35<br>294.90<br>294.90<br>in cardione a<br>inpuesto at<br>information at                                                                                                    | 18-09-2023 12,31-80<br>18-09-2023 12,32-80<br>18-09-2023 12,32-80<br>3-40-8- Corporation 1<br>Penese Associationalism                                                                                                    | 445.94<br>294.85<br>294.85 | 40.00<br>193.01<br>and it from the<br>complexity of the | same<br>Seen<br>Same<br>C<br>Same<br>C<br>Same<br>Same<br>Same<br>Same<br>Same<br>Same<br>Same<br>Same | 4080%<br>38.94%<br>32.40%                                       | 4394<br>4390<br>9Konnelistel 3833 1000                                                                                                    |                                                                                                    |                                                                                                   | 118 0  |

BeTrading es un servicio operado por Banco Mercantil del Norte, S.A., Institución de Banca Múltiple, Grupo Financiero Banorte. Aplican restricciones. Consulta términos, condiciones, comisiones y requisitos de contratación en banorte.com

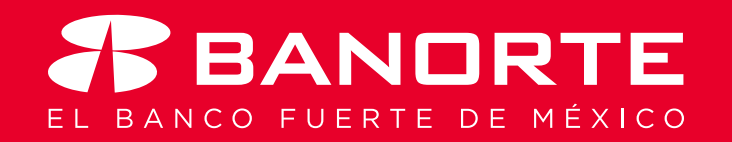